# How to access QuickSpecs online in the HP Marketing Document Library

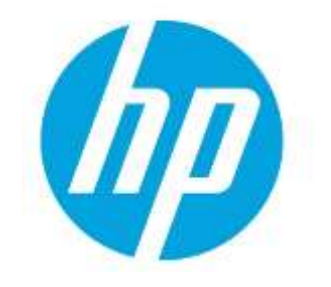

## **Table of contents**

| 1. | Accessing the HP Marketing Document Library    | 2  |
|----|------------------------------------------------|----|
| 2. | Searching on the HP Marketing Document Library | 3  |
| 3. | "Show snippets" feature                        | 10 |

Access to QuickSpecs hp.com/go/qs

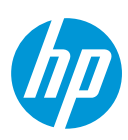

# **Online access to QuickSpecs**

## 1. Accessing the HP Marketing Document Library

For accessing the HP Marketing Document Library, go to <u>www.hp.com/go/gs</u>

| For Home For Work Support                                                                                                    | Search HP.com                                                                                     |  |  |  |
|----------------------------------------------------------------------------------------------------|---------------------------------------------------------------------------------------------------|--|--|--|
| QuickSpecs access through HP Marketing Docu                                                                                                    | ment Library                                                                                      |  |  |  |
| HP Marketing Document Library                                                                                                    | QuickSpecs News:                                                                                  |  |  |  |
| QuickSpecs Online                                                                                                    | Stay connected 🗸 🗸                                                                                |  |  |  |
| The HP Marketing Document Library for QuickSpecs, accessible from your desktop or mobile<br>device is a convenient central recource providion technical overviews and specifications for HP | Already know all about QuickSpecs? Unsubscribe here.                                              |  |  |  |
| hardware and software. Learn more about the highlights.                                                                                                    | Price Information                                                                                 |  |  |  |
| Search for QuickSpecs online by selecting the region of interest. For archived or document library<br>searches, select the appropriate tab.                                                 | Product Prices                                                                                    |  |  |  |
| <ul> <li>Training video</li> <li>User guide (PDF 585 KB)</li> </ul>                                                                                                    | Quick Quote Tool     Quick Quote Tool training video     Quick Quote Tool user guide (PDF 804 KB) |  |  |  |
| Search QuickSpecs Search entire document library Search archived QuickSpecs                                                                                                    | Product imagery                                                                                   |  |  |  |
|                                                                                                    | Product Photos                                                                                    |  |  |  |

## Access to QuickSpecs

hp.com/go/qs

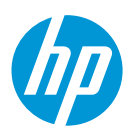

By clicking on *Search QuickSpecs* you will get to a page where all documents are QuickSpecs related ones.

| For Home For Work                                                     | Support                                               | Search HP.com Q               |
|-----------------------------------------------------------------------|-------------------------------------------------------|-------------------------------|
| QuickSpecs<br>QuickSpecs provide technical overview                   | rs and specifications for HP hardware and software    |                               |
| New search Helpful tips 🕑                                             | 2,684 documents                                       | Sort by: Title 🗸 🗸            |
| * as placeholder for unknown or wildcard terms                        | Title Default Action: View Pdf 💙                      | Language (Audience) Actions   |
| Search only in title                                                  | 100BaseT PCI LAN Adapter Quad Port(8/18/2003; 102 kB) | English (United States) 🐻 📆 🗭 |
| Categories     Desktops & Workstations (338)                          | 16X/40X DVD-R0M(5/23/2006; 92 kB)                     | English (United States) 🐨 💆 🗭 |
| Gaming Systems (2)<br>Handhelds and Calculators (1)<br>Monitors (234) | 16X/40X DVD-ROM(5/23/2006; 92 kB)                     | English (Canada) 🛛 🗟 📆 🗭      |

The Document Library contains several automatic filters to do searches.

### 2. Searching on the HP Marketing Document Library

For searching documents on the HP Marketing Document Library, as a first step, click on Search entire document library.

| For Home For Work Support                                                                                                    | Search HP.com                                                                                         |  |  |  |
|----------------------------------------------------------------------------------------------------|----------------------------------------------------------------------------------------------------|--|--|--|
| QuickSpecs access through HP Marketing Doc                                                                                                    | ument Library                                                                                         |  |  |  |
| HP Marketing Document Library                                                                                                    | QuickSpecs News:                                                                                      |  |  |  |
| QuickSpecs Online                                                                                                    | Stay connected 🗸 🗸                                                                                    |  |  |  |
| The HP Marketing Document Library for QuickSpecs, accessible from your desktop or mobile<br>device is a convenient central recourse providing technical overviews and specifications for HD | Already know all about QuickSpecs? Unsubscribe here.                                                  |  |  |  |
| hardware and software. Learn more about the highlights.                                                                                                    | Price Information                                                                                     |  |  |  |
| Search for QuickSpecs online by selecting the region of interest. For archived or document library<br>searches, select the appropriate tab.                                                 | 년 Product Prices<br>년 Quick Quote Tool                                                                |  |  |  |
| <ul> <li>Training video</li> <li>User guide (PDF 585 KB)</li> </ul>                                                                                                    | <ul> <li>Quick Quote Tool training video</li> <li>Quick Quote Tool user guide (PDF 804 KB)</li> </ul> |  |  |  |
| Search QuickSpecs Search entire document library Search archived QuickSpecs                                                                                                    | Product Imagery                                                                                       |  |  |  |
|                                                                                                    | Product Photos                                                                                        |  |  |  |

#### Access to QuickSpecs

#### hp.com/go/qs

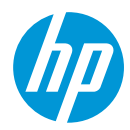

You will see that there are around 80,000 documents available.

| For Home For Work Sup                                                                                                 | port                                                                                                    | Search H      | <sup>o</sup> .com                         |         | Q |
|----------------------------------------------------------------------------------------------------|----------------------------------------------------------------------------------------------------|---------------|-------------------------------------------|---------|---|
| HP Marketing Documer<br>The HP Document Library contains marketin                                                     | nt Library<br>Ig documents for all of HPs products                                                                                                    |               |                                           |         |   |
| New search Helpful tips 🛛                                                                                             | 78,400 documents                                                                                                    |               | Sort by: Title                            |         | ~ |
| Search Go * as placeholder for unknown or wildcard terms                                                              | Title<br>Default Action : View Pdf 💙                                                                                                    | Document type | Language<br>(Audience)                    | Actions |   |
| Refine your search                                                                                                    | ! hp 57(6/17/2002; 109 kB)                                                                                                    | Data sheet    | Russian<br>(Europe/Middle<br>East/Africa) | 12      |   |
| Categories BladeSystem (1) Desktops & Workstations (8,565)                                                            | "Drive data center efficiency for business grow th: HP<br>Education ServicesData Center Portfolio- Brochure (US<br>English)(12/12/2012; 335 kB)                | Brochure      | English (Worldwide)                       | 12      |   |
| Digital Cameras and Photo Studios (235)<br>Entertainment (9)<br>Gaming Systems (4)<br>Handhelds and Calculators (393) | "Giving your IT infrastructure scalability, resiliency, and<br>efficiency: HP ProLiant DL980 Server - Technical white paper<br>(US English)(1/16/2013; 651 kB) | White Paper   | English (Worldwide)                       | 12      |   |

As a next step, you can use the faceted search navigation like

• Full text search

and/or

• Title search.

And, you can search

- a) Per category/product
- b) Per document
- c) Per audience
- d) Per language

For viewing your search results, you can set one of the following sorting filters:

- Most popular
- Title
- Revision Date

#### Access to QuickSpecs

#### hp.com/go/qs

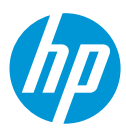

#### a) Per category/product

For doing a searchby 'Product', please use the *Categories* filter.

| For Home For Work                                                                                             | Support                                                                                                    | Search H      | P.com                                     |         | ٩ |  |  |  |
|----------------------------------------------------------------------------------------------------|----------------------------------------------------------------------------------------------------|---------------|-------------------------------------------|---------|---|--|--|--|
| HP Marketing Document Library<br>The HP Document Library contains marketing documents for all of HPs products |                                                                                                    |               |                                           |         |   |  |  |  |
| New search Helpful tips 🕑                                                                                     | <b>78,400</b> documents                                                                                                    |               | Sort by: Title                            |         | ~ |  |  |  |
| Search Go * as placeholder for unknown or wildcard terms                                                      | Title<br>Default Action : View Pdf 💙                                                                                                    | Document type | Language<br>(Audience)                    | Actions |   |  |  |  |
| Search only in title                                                                                          | hp 57(6/17/2002; 109 kB)                                                                                                    | Data sheet    | Russian<br>(Europe/Middle<br>East/Africa) | 12      |   |  |  |  |
| + Categories<br>+ Status                                                                                      | "Drive data center efficiency for business grow th: HP<br>Education ServicesData Center Portfolio- Brochure (US<br>English)(12/12/2012; 335 kB)                | Brochure      | English (Worldwide)                       | 10      |   |  |  |  |
| Document type     Audience                                                                                    | "Giving your IT infrastructure scalability, resiliency, and<br>efficiency: HP ProLiant DL980 Server - Technical white paper<br>(US English)(1/16/2013; 651 kB) | White Paper   | English (Worldwide)                       | 1º      |   |  |  |  |
| 🛨 Language                                                                                                    |                                                                                                    |               |                                           |         |   |  |  |  |

Enter for example *dl380p* and you will get relevant results – around 500 - such as data sheets, white papers, brochures for this product.

| For Home For Work                                                                                          | Support                                                                                                    | Search HF     | .com                                | ٩       |  |  |
|----------------------------------------------------------------------------------------------------|----------------------------------------------------------------------------------------------------|---------------|-------------------------------------|---------|--|--|
| HP Marketing Document Library The HP Document Library contains marketing documents for all of HPs products |                                                                                                    |               |                                     |         |  |  |
| New search Helpful tips 🕑                                                                                  | 497 documents Show snippets                                                                                                    |               | Sort by: Title                      | ~       |  |  |
| dl380p Go                                                                                                  | Title<br>Default Action: View Pdf 💙                                                                                                    | Document type | Language<br>(Audience)              | Actions |  |  |
| Search only in title                                                                                       | "HP VTS900-Q Virtual TapeServer - Data sheet (US English)<br>(1/10/2013; 111 kB)                                                                              | Data sheet    | English<br>(Worldwide)              | 120     |  |  |
| Categories                                                                                                 | "HP VT5900-Q Virtual TapeServer - Data sheet (US English)<br>(1/29/2013; 111 kB)                                                                              | Data sheet    | English (Non-U.S.<br>not localized) | 120     |  |  |
| Monitors (1)<br>Networking (27)<br>Notebooks & Tablet PCs (3)<br>Options and Accessories (126)             | Another industry first: HP ProLiant servers take lead with<br>2P/4P virtualization performance results on new<br>SPECvirt_sc2013 benchmark(6/20/2013; 185 kB) | Report        | English<br>(Worldwide)              | 120     |  |  |

#### Access to QuickSpecs

hp.com/go/qs

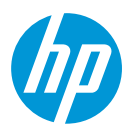

#### b) Searching per document

Here is an example of how you do a document search with the 'Document Type' filter. Select *Document Type* on the left hand side and then *QuickSpecs*.

You will receive a list of document types.

| Ad reprints (3)                      | 100BaseT PCI LAN Adapter (8/18/2003; 101 kB) - Retired English (Worldwide)                                                                                                    | 0.5. |
|--------------------------------------|----------------------------------------------------------------------------------------------------|------|
| Advertising plans (1)                | 1008aseT PCI LAN Adapter Quad Port(8/18/2003: 102 kB) - Retired English (Worldwide)                                                                                                    | 57   |
| Analyst reports (17)                 |                                                                                                    |      |
| Benchmark and performance guides (6) | 100BaseT PCI LAN Adapter Quad Port(8/18/2003; 102 kB) English (United                                                                                                    | 67.  |
| Brochures (17)                       | States)                                                                                                    |      |
| Case studies (21)                    |                                                                                                    | -    |
| Customer presentations (1)           | 10X-40X DVD-ROM Drive(2/12/2001; 31 kB) - Retired English (United                                                                                                    |      |
| Data sheets (41)                     | States)                                                                                                    |      |
| Declarations and Certifications (5)  | 10X_40X DVD_R0M Drive(2/12/2011: 31 kB) _ Retired English (Canada)                                                                                                    | 1    |
| FAQ/Q&A (1)                          |                                                                                                    | -    |
| form (2)                             | 10X-40X DVD-ROM Drive(2/12/2001: 31 kB) - Retired English (Worldwide)                                                                                                    | 1    |
| Posters/Banners (3)                  |                                                                                                    |      |
| Print samples (1)                    | 128 MB NVIDIA GeForce FX Graphics Controller(7/24/2003; 108 kB) - Retired English (Worldwide)                                                                                                    | 1    |
| Product family guides (18)           |                                                                                                    |      |
| Promotionalitems (3)                 | 128 MB NVIDIA GeForce FX Graphics Controller(7/24/2003; 108 kB) - Retired English (Canada)                                                                                                    | 37   |
| QuickSpecs (108)                     |                                                                                                    | -    |
| Reports (20)                         | 128 MB NVIDIA GeForce FX Graphics Controller(7/24/2003; 108 kB) - Retired English (United                                                                                                    |      |
| Sales guides (1)                     | States                                                                                                    |      |
| Solution briefs (13)                 | 122/82/222 CD_BW On-ticel Drive(5/30/2001+31 kB) _ Batirad English (Worldwide)                                                                                                    | 67   |
| Solution overviews (18)              | region den contra opinision regionalization de la contra contra cont |      |
| Technical Specification (2)          | 12X/BX/32X CD-RW Optical Drive(5/30/2001; 31 kB) - Retired English (United                                                                                                    | 1    |
| Unknown (4)                          | States)                                                                                                    |      |
| White papers (191)                   |                                                                                                    |      |

Access to QuickSpecs

hp.com/go/qs

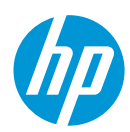

If you want to reset your search, click on New Search.

| For Home For Work                                                                                                    | Support                                                                                                    | Search H      | P.com                                     | ٩        |  |  |
|----------------------------------------------------------------------------------------------------|----------------------------------------------------------------------------------------------------|---------------|-------------------------------------------|----------|--|--|
| HP Marketing Document Library<br>The HP Document Library contains marketing documents for all of HPs products         |                                                                                                    |               |                                           |          |  |  |
| New search Helpful tips 💿                                                                                             | 78,400 documents                                                                                                    |               | Sort by: Most p                           | opular 👻 |  |  |
| * as placeholder for unknown or wildcard terms                                                                        | Title<br>Default Action: View Pdf 💙                                                                                                    | Document type | Language<br>(Audience)                    | Actions  |  |  |
| Refine your search                                                                                                    | ! hp 57(6/17/2002; 109 kB)                                                                                                    | Data sheet    | Russian<br>(Europe/Middle<br>East/Africa) | 120      |  |  |
| Categories BladeSystem (1) Desktops & Workstations (8,565)                                                            | "Drive data center efficiency for business grow th: HP<br>Education ServicesData Center Portfolio- Brochure (US<br>English)(12/12/2012; 335 kB)                | Brochure      | English (Worldwide)                       | 120      |  |  |
| Digital Cameras and Photo Studios (235)<br>Entertainment (9)<br>Gaming Systems (4)<br>Handhelds and Calculators (393) | "Giving your IT infrastructure scalability, resiliency, and<br>efficiency: HP ProLiant DL980 Server - Technical white paper<br>(US English)(1/16/2013; 651 kB) | White Paper   | English (Worldwide)                       | t) e     |  |  |

If you enter *dl380p* and do a *Search only in title*, you will receive about 30 documents only.

| For Home For Work St                                                                                       | ipport                                                                     | Search HP.    | com                        | Q         |  |  |
|----------------------------------------------------------------------------------------------------|----------------------------------------------------------------------------|---------------|----------------------------|-----------|--|--|
| HP Marketing Document Library The HP Document Library contains marketing documents for all of HPs products |                                                                            |               |                            |           |  |  |
| New search Helpful tips 🕖                                                                                  | 34 documents Show snippets                                                 |               | Sort by: Most              | popular 🐱 |  |  |
| dl380p Go * as placeholder for unknown or wildcard terms                                                   | V<br>Title V<br>Default Action : View Pdf 💙                                | Document type | Language<br>(Audience)     | Actions   |  |  |
| Search only in title                                                                                       | HP ProLiant <b>DL380p</b> Generation8 (Gen8)<br>(6/10/2014; 992 kB)        | QuickSpecs    | English<br>(Worldwide)     | 1         |  |  |
| Categories                                                                                                 | HP ProLiant <b>DL380p</b> Generation8 (Gen8)<br>(6/27/2014; 1,281 kB)      | QuickSpecs    | English (United<br>States) | 1 1 ×     |  |  |
| Software (2)<br>Storage (9)                                                                                | HP ProLiant <b>DL380p</b> Gen8 Server data sheet<br>(11/20/2013; 1,522 kB) | Data sheet    | English<br>(Worldwide)     | 12 @      |  |  |

#### Access to QuickSpecs

hp.com/go/qs

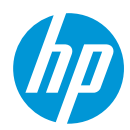

Click on one of the documents, and it will open in Acrobat Reader. It will trigger the autofind for the 'dl380p' within this document. It searches now within this file and you can click on the different instances to go directly where the text is found within the document.

| 10 | tone harry of a state of the base of the                                                          | Contraction of the state of the state of the | lend far for farmer # 1 🖉 (Addison of Farmer # 11) magnet maned days # 1 a farmer - Analysis at 1 and 1 a                                                                                                    |
|----|---------------------------------------------------------------------------------------------------|----------------------------------------------------------------------------------------------------|----------------------------------------------------------------------------------------------------|
| t. | + C A D Monthland                                                                                 | Convertings for unit still at the base of the                                                                                                    | 19 (r)                                                                                                    |
| 2  |                                                                                                   | - + m - 18819 18 401                                                                                                    | an Charles Contention of the Content of the Content |
| õ  | Send II                                                                                           |                                                                                                    |                                                                                                    |
| 4  | Lasingfor                                                                                         |                                                                                                    |                                                                                                    |
| a. | diffiq is for carried decount?<br>Names                                                           | Data sheet 1 HE VTSND-Distual SeptEnver                                                                                                    |                                                                                                    |
|    | T decements with T instances                                                                      |                                                                                                    |                                                                                                    |
|    | Line sect.                                                                                        | Discover scalability and reliability with the NP Problem Discover                                                                                                    | Key features and benefits                                                                                                    |
|    | 11 M 1730 Clinic Texterer 11                                                                      |                                                                                                    | Increased performance, durability, and capacity                                                                                                    |
|    | Se DL3My Look area in the stat<br>Se Relativities (Marginal Second<br>Se Project DL3My Sectores A |                                                                                                    | <ul> <li>Up to 80 percent "higher performance, better power efficiency, and more adaptability with<br/>inter# Xeon* ES-3500, and QuickPath Interconnect (EPO, Integrated Memory Controller,<br/>Turbs Booot, Intelligent Power Technologies, and Trusted Execution Technology</li> </ul>                                                                                                    |
|    | Se Problet (0,300 Sed for (751)                                                                   |                                                                                                    | <ul> <li>Comprehensive data protection with embedded HP Smart Anay P4201RAID controller,<br/>transportable Flash Back Write Cache (FBWC), and RAID 6 options</li> </ul>                                                                                                    |
|    |                                                                                                   |                                                                                                    | <ul> <li>Ambidextrous cable management arm option with cabling flexibility and management for<br/>guick access to the server</li> </ul>                                                                                                    |
|    |                                                                                                   |                                                                                                    | <ul> <li>HP intelligent power data Button unit PEOI with https-efficiency HP Platinum Plas<br/>common-stat power supplies 1460 W, 750 W, or 1200 WI to enable redundant supplies to<br/>be plugged into redundant POI/s</li> </ul>                                                                                                    |
|    |                                                                                                   |                                                                                                    | <ul> <li>Faster installation with new universal tool-free sliding rails, the quick release levers enable<br/>fast server access.</li> </ul>                                                                                                    |
|    |                                                                                                   |                                                                                                    | <ul> <li>Up to 200 percent? more performance with the HP Smart Storage solution—HP Smart<br/>Drives and HP Smart Array</li> </ul>                                                                                                    |
|    |                                                                                                   | 6                                                                                                    | Improved application, storage, and U/O performance<br>+ Charavels per CMM4 and 24 memory CMM4 stats that deliver ZX the memory capacity over<br>G7, with 758 GB maximum memory                                                                                                    |
|    |                                                                                                   |                                                                                                    | <ul> <li>Up to 33 percent more internal storage capacity with up to 16 small form factor (SFT) or<br/>Bilarge form factor (SFT) tand drives.</li> </ul>                                                                                                    |
|    |                                                                                                   |                                                                                                    | <ul> <li>R688 to Luctamize server retainching today while meeting future needs with HP<br/>Flexibilit.DM. Flexibility of choice with 4x10 or 2x100 Ethernet; or 2x100 Flexibility.</li> </ul>                                                                                                    |
|    |                                                                                                   |                                                                                                    | <ul> <li>Up to % senial-attached SC9 ISAS) drives and new embedded Smart Array RAD controllers<br/>for guicker access to data and Higher storage bandwidth.</li> </ul>                                                                                                    |
|    | Zinter hat                                                                                        |                                                                                                    | Up to 6 PCle Gen3 sluts that provide 200 percent more 30 capacities with PCle Gen3P                                                                                                    |
|    | Becaution<br>Security for Station                                                                 |                                                                                                    | Enhanced server experience with an intuitive management system<br>• Embedded providening tools and system maintenance capabilities built using<br>industry-leading HP integrated Lights- Out 4 IICD 41 management engine                                                                                                    |
|    | Enclament in the cartest decament                                                                 |                                                                                                    | + HP Active Health System (AHM) for 5X faster root cause diagnostics*                                                                                                    |

## Access to QuickSpecs

hp.com/go/qs

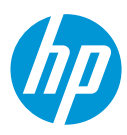

More tips and tricks on most powerful searching can be found in the *Helpful tips* link.

| For Home For Work Su                                                                                       | pport                                                                 | Search HP.    | com                        | ٩         |  |  |
|----------------------------------------------------------------------------------------------------|-----------------------------------------------------------------------|---------------|----------------------------|-----------|--|--|
| HP Marketing Document Library The HP Document Library contains marketing documents for all of HPs products |                                                                       |               |                            |           |  |  |
| New search Helpful tips                                                                                    | 34 documents Show snippets                                            |               | Sort by: Most              | popular 💙 |  |  |
| dl380p Go * as placeholder for unknown or wildcard terms                                                   | Title D<br>Default Action : View Pdf 💙                                | locument type | Language<br>(Audience)     | Actions   |  |  |
| Search only in title                                                                                       | HP ProLiant <b>DL380p</b> Generation8 (Gen8) Q<br>(6/10/2014; 992 kB) | QuickSpecs    | English<br>(Worldwide)     | 10        |  |  |
| Categories                                                                                                 | HP ProLiant <b>DL380p</b> Generation8 (Gen8)<br>(6/27/2014; 1,281 kB) | QuickSpecs    | English (United<br>States) | i 🕽 🕫     |  |  |
| Software (2)<br>Storage (9)                                                                                | HP ProLiant DL380p Gen8 Server data sheet D<br>(11/20/2013; 1,522 kB) | )ata sheet    | English<br>(Worldwide)     | 120       |  |  |

## Access to QuickSpecs

hp.com/go/qs

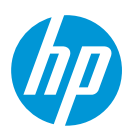

### 3. "Show snippets" feature

When you do a full text search, you will receive a button Show snippets.

| For Home For Work Si                                                                                       | ipport .                                                                                                    | Search HP.    | com                        | ٩         |
|----------------------------------------------------------------------------------------------------|----------------------------------------------------------------------------------------------------|---------------|----------------------------|-----------|
| HP Marketing Document Library The HP Document Library contains marketing documents for all of HPs products |                                                                                                    |               |                            |           |
| New search Helpful tips 😧                                                                                  | 34 documents 🗹 Show snippets                                                                                                    |               | Sortby: Most               | oopular 💙 |
| dl380p Go * as placeholder for unknown or wildcard terms                                                   | Title I<br>Default Action : View Pdf 💙                                                                                                    | Document type | Language<br>(Audience)     | Actions   |
| Search only in title                                                                                       | HP ProLiant <b>DL380p</b> Generation8 (Gen8)<br>(6/10/2014:992 kB)                                                                                                    | QuickSpecs    | English<br>(Worldwide)     | 🐻 📆 🗭     |
| Refine your search                                                                                         | QuickSpecs HP ProLiant <b>DL380p</b> Generation8 (Gen8) Overview c04123238 – DA – 14212 Worldwide —<br>Version 59 — June 10, 2014 Page                                        |               |                            |           |
| <ul> <li>Categories</li> </ul>                                                                             |                                                                                                    |               |                            |           |
| Servers (33)<br>Software (2)                                                                               | HP ProLiant DL380p Generation8 (Gen8)<br>(6/27/2014; 1,281 kB)                                                                                                    | QuickSpecs    | English (United<br>States) | 🖥 党 🔗     |
| Storage (9)                                                                                                | QuickSpecs HP ProLiant <b>DL380p</b> Generation8 (Gen8) Overview c04128241 – DA – 14212 North<br>America — Version 60 — June 27, 2014                                         |               |                            |           |
| Document type                                                                                              |                                                                                                    |               |                            |           |
| + Audience                                                                                                 | HP ProLiant DL380p Gen8 Server data sheet<br>(11/20/2013; 1,522 kB)                                                                                                    | Data sheet    | English<br>(Worldwide)     | 72 @      |
| + Country                                                                                                  | with immediate demands while making wise strategic investments. The ProLiant <b>DL380p</b> Gen8<br>Server is engineered to protect your server investment and extend the life |               |                            |           |
|                                                                                                    |                                                                                                    |               |                            |           |

This will help you to find the most relevant information.

#### Resources, contacts, or additional links

Visit the QuickSpecs site online at: www.hp.com/go/as

From <u>www.hp.com/qo/qs</u>, access product images, product prices and the Quick Quote Tool.

For support send a message to: <u>guickspecs.support@hp.com</u>.

### Access to QuickSpecs

hp.com/go/qs

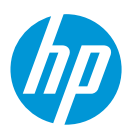